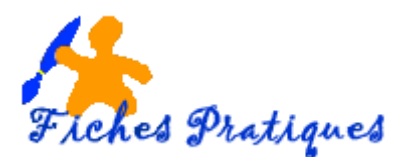

## Créer vos propres listes avec EXCEL 2010

Pour mémoriser vos listes personnelles dans la version d'Excel 2010

- Lancez Excel
- A partir du **menu Fichier**, cliquez sur le bouton **Options** puis sur **Options avancées** dans la boîte de dialogue **Options Excel** qui s'affiche
- Faites défiler l'ascenseur jusqu'à la partie Général
- Sous Options Web, cliquez sur le bouton Modifier les listes personnalisées

| a bregistrer                                                                                              | Opture (see                                                                                                    |                         |
|----------------------------------------------------------------------------------------------------|----------------------------------------------------------------------------------------------------|-------------------------|
| Everyptime room Forow Forow Forow formations Grent KouseBau noprime nregistrer t envoyer tel Conton Gemen | Dananal<br>Pormularo<br>Vardination<br>Enrogittionnant<br>Langoat<br>Options mentityp<br>Renormaliser to flattan<br>Rame of bodis, dontry repiste<br>Compétensets<br>Compétensets |                         |
|                                                                                                    |                                                                                                    | telgeters de rengitmage |

Une boîte de dialogue s'affiche :

| stes personnalisées :                                                                                                    | Entrées de la liste : |          |
|----------------------------------------------------------------------------------------------------|-----------------------|----------|
| un Mar Mer Jeu Ven Sem Dim                                                                                                    | •                     | Ajguter  |
| undi, Mardi, Mercredi, Jeudi, Vendredi, Samadi, Dimt<br>sm., fövr., mars, avr., mai, juin, juil, aoift, segt., oct<br>anvier, février, mars, avril, mai, juin, juilet, aoift, seg |                       | Supposed |
| - Appuyer sur ENTRÉE pour séparer les entrées de la la                                                                                                    |                       |          |
| Importer la liste des cellules :                                                                                                    |                       | (index)  |

- Dans la zone Listes personnalisées, cliquez sur Nouvelle liste
- Dans la zone " Entrées de la liste " saisissez les éléments de votre liste en tapant sur la touche " Entrée " après chaque élément,
- Quand la liste est entièrement saisie, cliquez sur le bouton " Ajouter " puis sur OK.

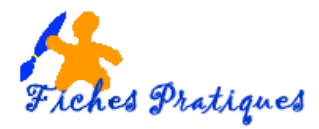

Votre liste est désormais utilisable en tapant n'importe quel élément de celle-ci dans une cellule.

Mais vous pouvez importer directement une liste de noms préparés pour une base de données par exemple.

- Ouvrez votre base de données
- Sélectionnez la première ligne avec les données, exemple ci-dessous

|   | А   | В      | С       | D           | E     |
|---|-----|--------|---------|-------------|-------|
| 1 | NOM | PRENOM | ADRESSE | CODE POSTAL | VILLE |

- A partir du **menu Fichier**, cliquez sur le bouton **Options** puis sur **Options avancées** dans la boîte de dialogue **Options Excel** qui s'affiche
- Faites défiler l'ascenseur jusqu'à la partie Général
- Sous Options Web, cliquez sur le bouton Modifier les listes personnalisées

La boîte de dialogue Listes personnalisées s'affiche

• Cliquez sur le **bouton Importer** 

| istes personnalisées :                                                                                                    | Entrées de la liste :                            |                      |
|----------------------------------------------------------------------------------------------------|--------------------------------------------------|----------------------|
| Nouvelle liste<br>Lun., Mar., Mer., Jeu., Ven., Sam., Dim.<br>Lund, Mard, Mercredi, Jeudi, Vendredi, Samedi, Dime<br>Janv., for., mars, avr., mai, juin, solit, sept., oct<br>Janvier, février, mars, avril, mai, juin, juillet, août, sep<br>NorM, PREMON, Albeitster, cone inder Al, vini te | NOM<br>PRENOM<br>ADRESSE<br>CODE POSTAL<br>VILLE | Alguter<br>Supprimer |
| Appuyez sur ENTRÉE pour séparer les entrées de la la<br>Importer la liste des cellules :                                                                                                    | iste.                                            | Elbo m               |

La liste est insérée directement dans la partie *Listes personnalisées* mais également dans la partie *Entrées de la liste.* 

• Cliquez sur OK pour valider puis sur OK pour quitter la boîte de dialogue Options Excel.